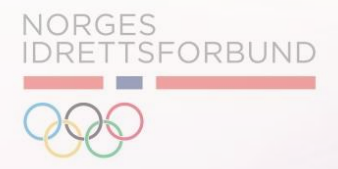

# Release notes

19. Desember 2020

19.12.2020

| А | IMS App: Foresatt Detaljer                                |
|---|-----------------------------------------------------------|
| В | Kopiere Partier                                           |
| С | Fortsette Partier                                         |
| D | Brukergrensesnitt og Etiketter: Endringer og Forbedringer |
| F | Regnskapsbilag: Rapport for Økonomisk avstemning          |
|   |                                                           |
|   |                                                           |

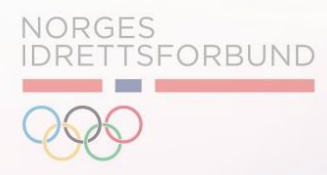

### Til Info: Eksport av Partioversikt

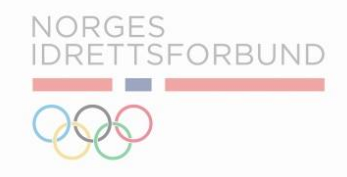

Det er blitt gjennomført endringer i eksporten av parti og partimedlemmer.

- Ved eksport av partier og partimedlemmer viser utdraget nå en oversikt over status på medlemmene relatert til venteliste
- ii. Det er nå mulig å se status på venteliste for hvert medlem.
   Uttrekket viser også antall tilgengelige plasser på hvert parti.

Merk: Dersom det ikke er definert antall tilgjengelige plasser på partiet, vil dette feltet vises som tomt i eksporten.

| Partisynlighet | Venteliste | Tilgjengelige plasser på parti |
|----------------|------------|--------------------------------|
| No             | No         |                                |
| No             | No         |                                |
| No             | No         |                                |
| No             | No         |                                |
| No             | No         |                                |
| No             | No         |                                |
| No             | No         |                                |
| No             | No         |                                |
| No             | No         |                                |
|                |            |                                |

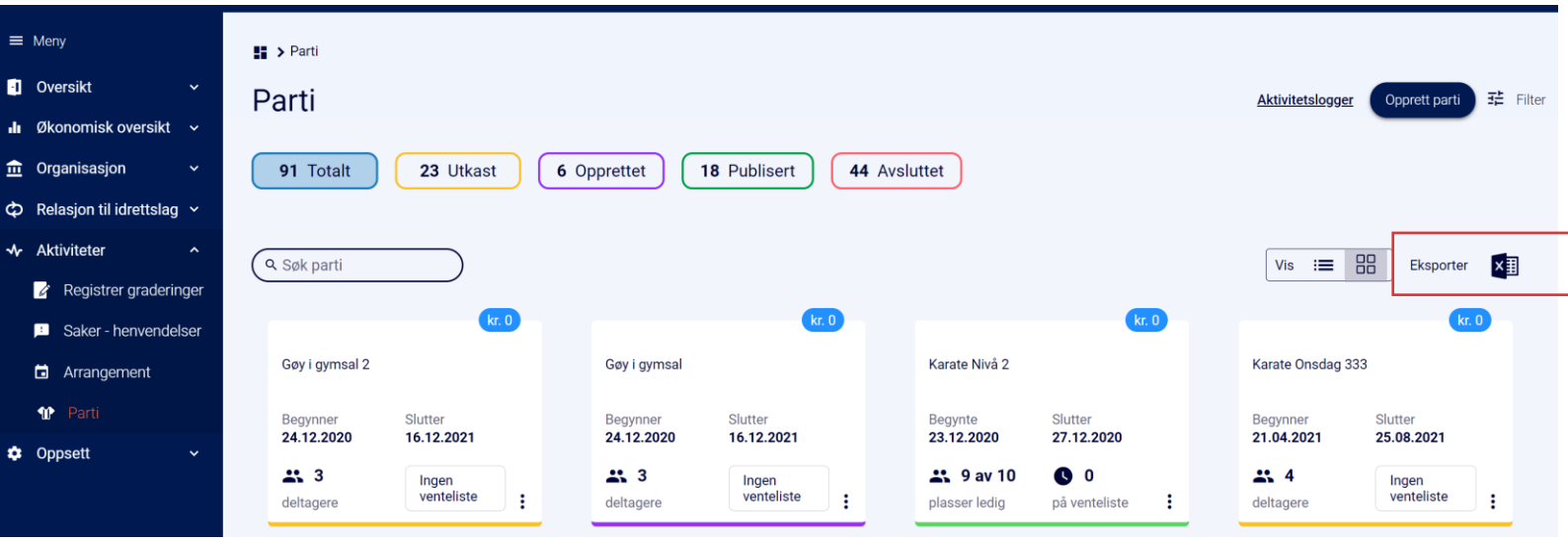

A IMS App: Foresatt Detaljer

B Kopiere Partier

C Fortsette Partier

D Brukergrensesnitt og Etiketter: Endringer og Forbedringer

F Regnskapsbilag: Rapport for Økonomisk avstemning

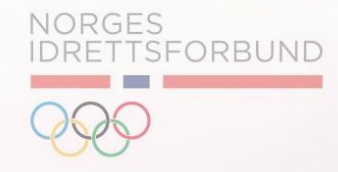

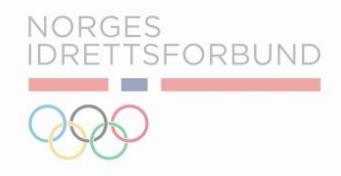

IMS Applikasjonen viser nå foresatte detaljer for medlemmer

- I. Logg inn på imsapp.nif.no.
- II. Naviger til *Min profil* under rullegardinlisten i høyre hjørne.
- III. Under Min Profil kan medlemmet selv se hvilke(n) foresatt som er registrert. Dette gjelder både for foresatte som styre medlemmets konto, samt hvilke andre foresatte som har registrert informasjon.

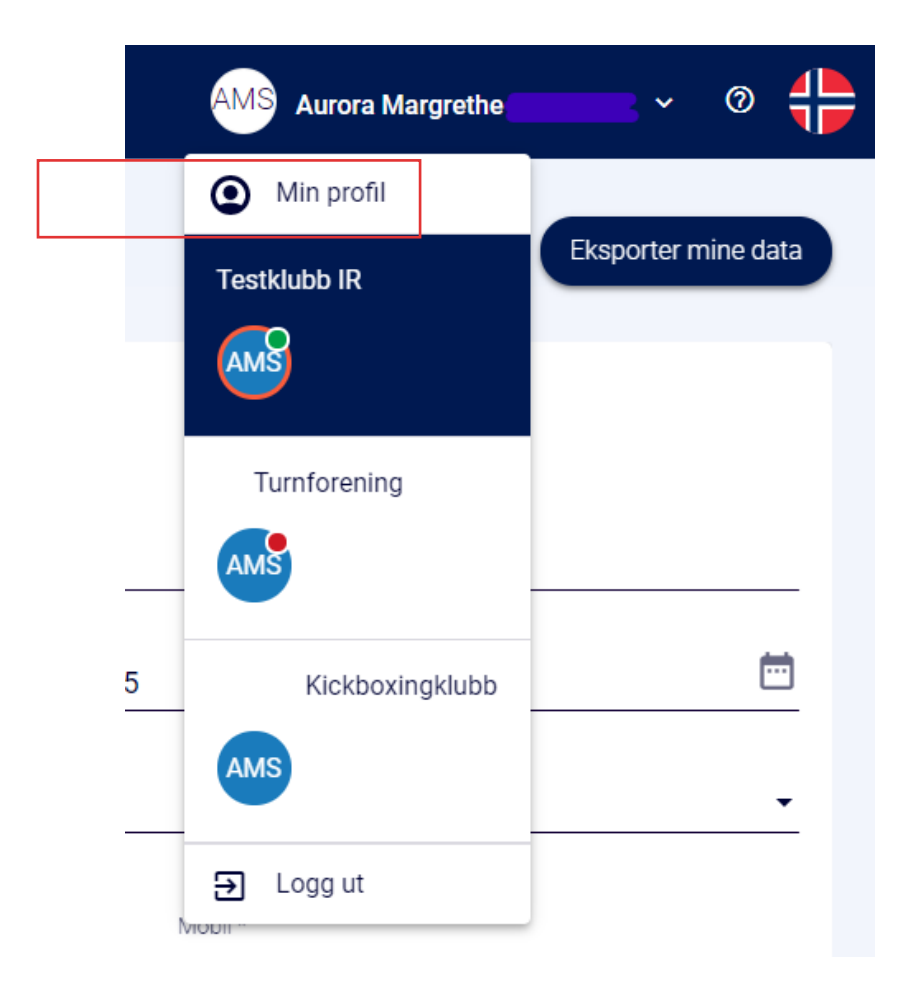

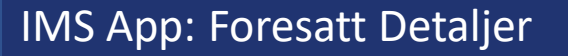

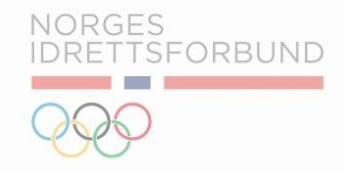

- I. Informasjonen om foresatte vises på profilen til medlemmet.
- II. Merk: Vi skiller mellom *Detaljer foresatt* og *Administrerende foresatt*. Administrerende foresatt har tilgang til å styre kontoen til medlemmet. Detaljer Foresatt inkluderer felter til informasjon om foresatte.

| Administrerende foresatt Mobil 12345678 |
|-----------------------------------------|
|                                         |
|                                         |
| Mobil foresatt                          |
| Mobil forecatt 2                        |
|                                         |

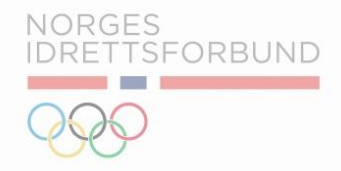

Informasjon om foresatte kan også kobles opp direkte i IMS Administratoren. Slik registrerer du en administrerende foresatt:

- I. Dette gjør man via imsadmin.nif.no
- II. Naviger til medlemmet som skal tildeles en administrerende foresatt. Bruk *medlemsoversikten*.
- III. Under Oversikt Medlem og Administrerende Foresatt, bruker man knappen Opprett Administrerende foresatt.

| Administrerende foresatt      |                                 | Opprett Administrerende foresatt |
|-------------------------------|---------------------------------|----------------------------------|
| Administrerende foresatt Navn | Administrerende foresatt E-post | Administrerende foresatt Mobil   |
| Foresatte detaljer            |                                 |                                  |
|                               |                                 |                                  |
| Navn foresatt                 | E-post foresatt                 | Mobil foresatt                   |
| Navn foresatt 2               | E-post foresatt 2               | Mobil foresatt 2                 |
|                               |                                 |                                  |

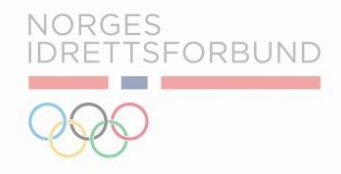

Slik registrerer du en administrerende foresatt (*Fortsettelse*):

- i. Deretter søker man i NIF database etter foresatte.
- ii. Det er obligatorisk å fylle ut navn, etternavn og fødselsdato.

| Søk i NIF     |             | $\otimes$ |
|---------------|-------------|-----------|
| Fornavn *     | Etternavn * |           |
| Fødselsdato * | Postnummer  |           |
|               | Sok         |           |

## IMS App: Foresatt Detaljer

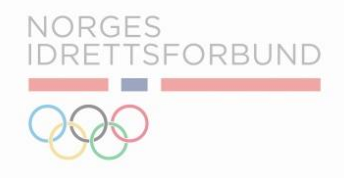

Slik registrerer du en administrerende foresatt (*Fortsettelse*):

- Systemet vil deretter komme med forslag basert på navn og fødselsdato oppgitt i forrige steg.
- ii. Dersom administrerende foresatte ikke har en Idrettens ID profil, kan denne opprettes.

| Kristoffer      | EU                 | ernavn *         |
|-----------------|--------------------|------------------|
|                 |                    |                  |
| Fødselsdato *   |                    |                  |
| •               | E PC               | ostnummer        |
| Person Id :     | Fornavn :          | Etternavn :      |
| 12345678        | Kristoffer         | Hansen           |
| Fødselsdato :   | E-post :           | Kjønn :          |
| 18.04.1965      | Epost@foresatte.no | Mann             |
| Mobilnummer :   | Telefonnummer :    | Telefon arbeid : |
| -47 12345678    |                    | +47 12345678     |
| Adresse :       | Nasjonalitet :     | Is Validated :   |
| Foreldregata 15 | Norge              |                  |
| By/Sted :       | Postnummer :       |                  |
|                 | 0253               |                  |

| IMS App: Foresatt Detalje                   | r                                                     |                                                |                                       |
|---------------------------------------------|-------------------------------------------------------|------------------------------------------------|---------------------------------------|
| Administrerende foresatt                    |                                                       |                                                | Endret Administrerende foresatt Fjern |
| Administrerende foresatt Navn<br>Kristoffer | Administrerende foresatt E-post<br>Epost@foresatte.no | Administrerende foresatt Mobil<br>+47 12345678 |                                       |

- i. Dersom man senere ønsker å endre på administrerende foresatt, brukes knappen *Endre administrerende foresatt*
- ii. Det er også mulig å fjerne en administrerende foresatt. I dette tilfellet brukes *Fjern*.

| A IMS App: Foresatt Detalj | er |
|----------------------------|----|
|----------------------------|----|

B Kopiere Partier

C Fortsette Partier

D Brukergrensesnitt og Etiketter: Endringer og Forbedringer

F Regnskapsbilag: Rapport for Økonomisk avstemning

NORGES IDRETTSFORBUND

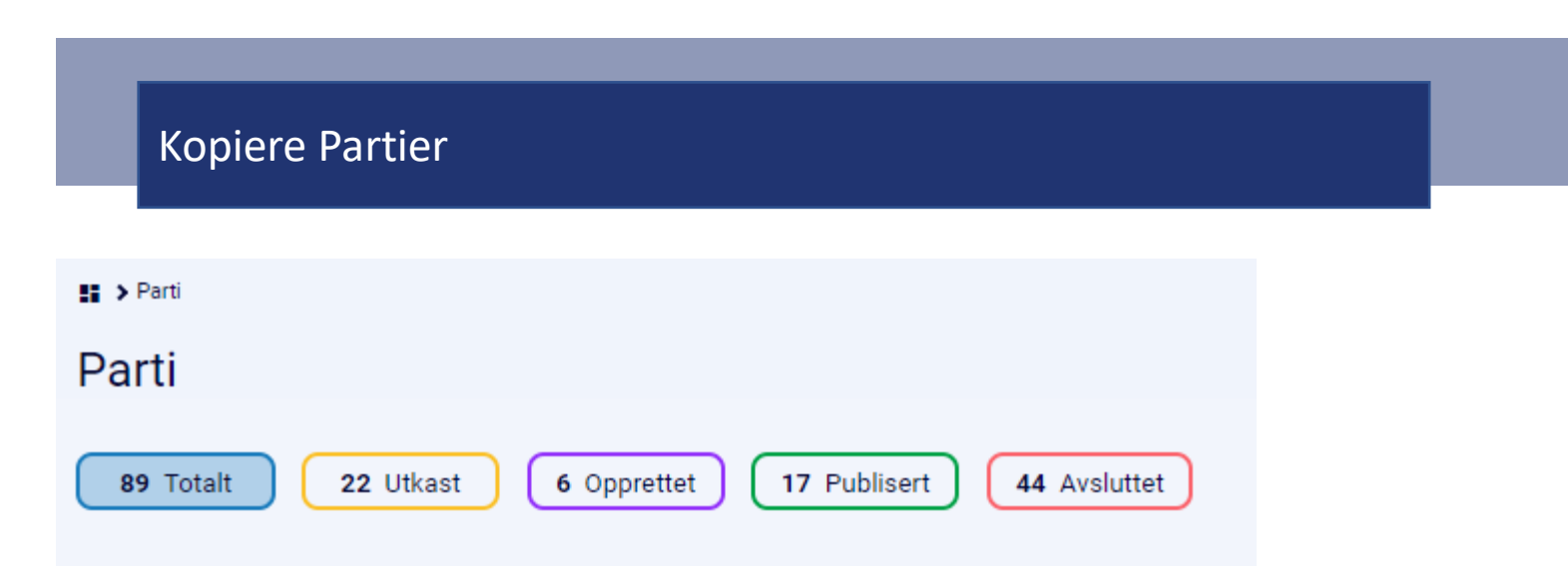

#### **Oversikt over Partier og Statuser**

- i. Partier lagret som *Utkast*: Partier som er lagret i status utkast sender ikke ut varslinger til medlemmer. Administrator kan gjøre endringer uten at dette påvirker kommunikasjonen med medlemmer i registrert på venteliste eller som deltagende.
- Partier i status Opprettet: Når administrator trykker Opprett Parti eller Opprett Parti og Legg til Medlemmer, går partiet fra status Utkast til Opprettet. Systemet sender ut en bekreftelse til medlemmet om tildelt plass på parti eller venteliste.
   Merk: Kun partier med oppstartsdato i fremtiden blir lagret som «Opprettet».
- iii. Partier i status *Publisert*: Partier som har nådd oppstartsdato, vil få status *Publisert*. Medlemmene vil motta varsling om plass på partiet eller venteliste. I tillegg sendes det ut faktura til medlemmer med tildelt plass.

#### **Kopiere Partier**

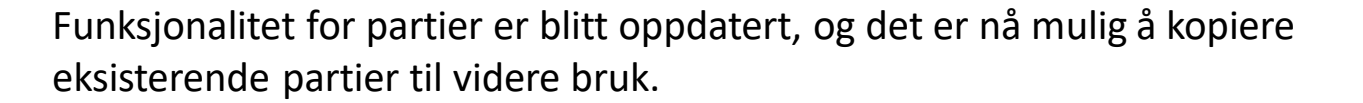

- i. Naviger til oversikten over partier igjennom Aktiviteter og Parti.
- ii. Finn det partiet du ønsker å kopiere, og velg Klone Parti.
- iii. Velg deretter Ja når systemet spør følgende: Er du sikker på at du vil klone partiet?

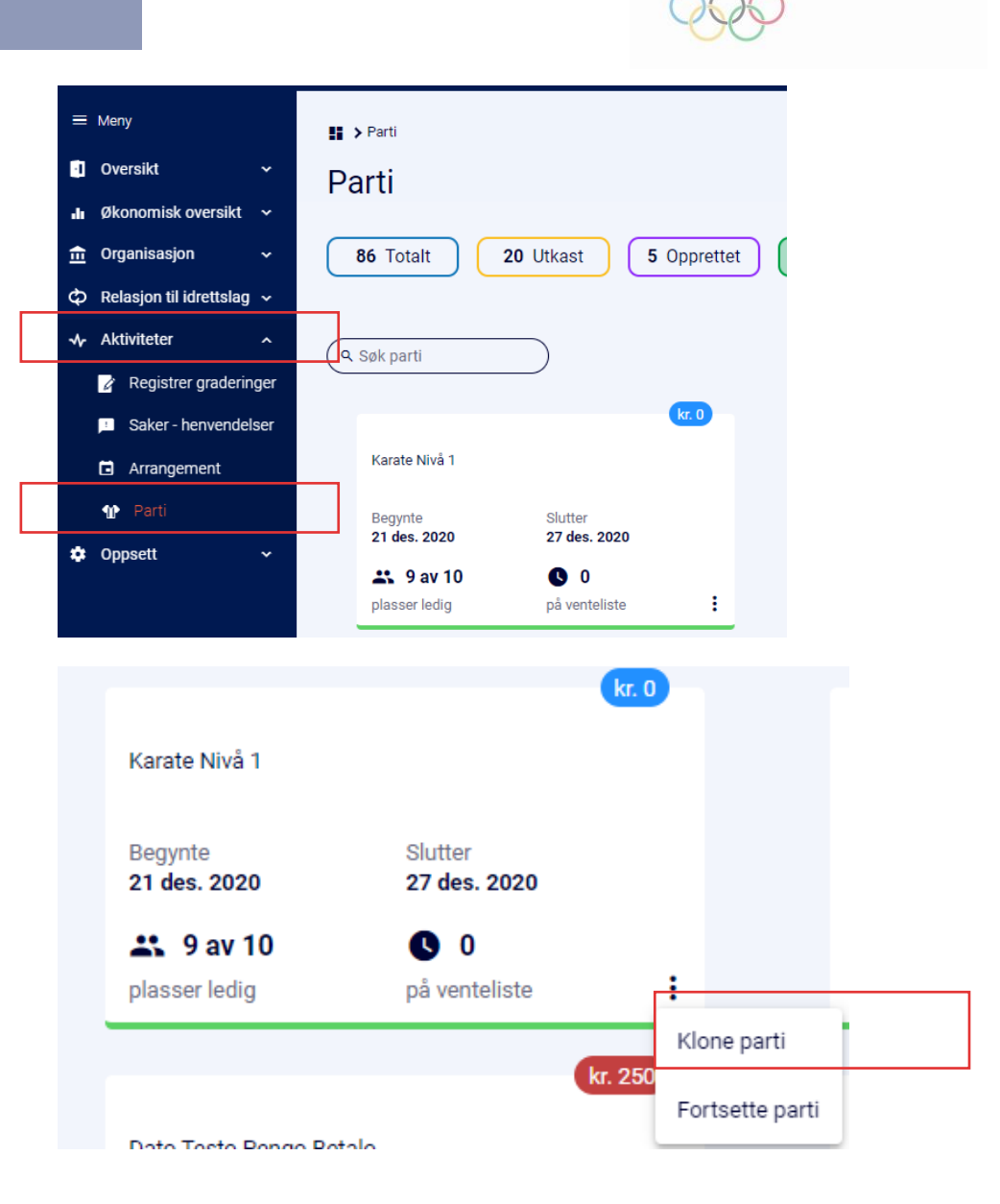

NORGES

DRETTSFORBUND

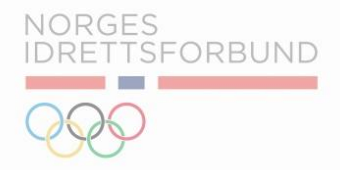

## Kopiere Partier

Systemet viderefører deg til oversikten over innstillingene for partiet.

For å klone ett parti er det nødvendig å endre på følgende:

- i. Partinavn
- ii. Startdato og Sluttdato

| Innstillinger for parti                                   | Påmeldingsdetaljer | +2. Administrer medl | emmer                                                                    |   |              |   |                                                                         |  |
|-----------------------------------------------------------|--------------------|----------------------|--------------------------------------------------------------------------|---|--------------|---|-------------------------------------------------------------------------|--|
| Dartingur, X                                              |                    |                      |                                                                          |   |              |   |                                                                         |  |
| Karate Nivå 1                                             |                    |                      |                                                                          |   |              |   |                                                                         |  |
| Partinivå *                                               |                    |                      |                                                                          |   |              |   |                                                                         |  |
| Klubb                                                     |                    |                      |                                                                          |   |              |   |                                                                         |  |
| Startdato                                                 |                    |                      |                                                                          |   | Sluttdato    | 1 |                                                                         |  |
| 22 des. 2020                                              |                    |                      |                                                                          | Ē | 27 des. 2020 |   |                                                                         |  |
| Fødselsår eldste *                                        |                    |                      | Fødselsår yngste *                                                       |   |              | • |                                                                         |  |
| 2001                                                      |                    | Ē                    | 2019                                                                     |   |              | Ē | Tvunget validering på alder                                             |  |
| Krev aktivt medlemskap                                    |                    |                      | 🗌 Krev aktiv treningsavgift                                              |   |              |   | Gjør partiet synlig for medlemmene                                      |  |
| Tilgjengelige plasser *<br>10                             |                    |                      | ✓ Tillat venteliste                                                      |   |              |   | <ul> <li>Automatisk overføring fra venteliste</li> </ul>                |  |
| Kiønn                                                     |                    |                      |                                                                          |   |              |   |                                                                         |  |
| ☐ Krev aktivt medlemskap<br>Tilgjengelige plasser *<br>10 |                    |                      | <ul> <li>Krev aktiv treningsavgift</li> <li>Tillat venteliste</li> </ul> |   |              |   | Gjør partiet synlig for medlemmene Automatisk overføring fra venteliste |  |
| Kjønn                                                     |                    |                      |                                                                          |   |              |   |                                                                         |  |
| Kjønn                                                     |                    |                      |                                                                          |   |              |   |                                                                         |  |

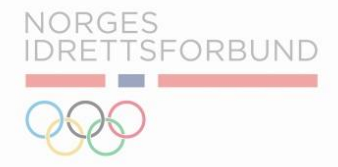

De gjenværende innstillingene for det nye partiet vil være identiske til det originale partiet. Dersom man ønsker å gjøre endringer på diverse innstillinger, kan man enkelt gjøre nødvendige endringer før man lagrer.

Merk: Dette gjelder også for innstillinger definert under *Påmeldingsdetaljer*.

| Partinavn *<br>Karate Nivå 2                   |   |                           |              |                                      |  |
|------------------------------------------------|---|---------------------------|--------------|--------------------------------------|--|
| Partinivå *<br>Klubb                           |   |                           |              |                                      |  |
| Startdato                                      |   |                           | Sluttdato    |                                      |  |
| 27 jan. 2021                                   |   | <b></b>                   | 24 juni 2021 |                                      |  |
| Fødselsår eldste *                             |   | Fødselsår yngste *        |              |                                      |  |
| 2001                                           | Ē | 2019                      | Ē            | Tvunget validering på alder          |  |
| Krev aktivt medlemskap Tilgjengelige plasser * |   | Krev aktiv treningsavgift |              | Gjør partiet synlig for medlemmene   |  |
| 10                                             |   | ✓ Tillat venteliste       |              | Automatisk overføring fra venteliste |  |
| Kjønn                                          |   |                           |              |                                      |  |
| Likient Mann Kvinne Alle                       |   |                           |              |                                      |  |

### Kopiere Partier

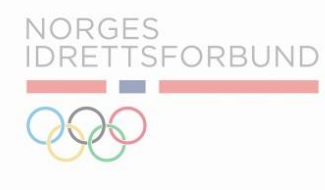

Under *Påmeldingsdetaljer* velger man en av følgende alternativer:

- 1. Lagre som kladd"
- 2. Opprett parti og legg til medlemmer
- 3. Merk: Dersom partiet man velger å klone har deltagende medlemmer, vil medlemmene bli videreført til det nye partiet. Klubbadministrator må derfor aktivt fjerne eksisterende medlemmer fra det nye partiet dersom disse ikke skal delta.

|                                                                                   |                                                           | strer medlemmer      |                                   |                   |                                          |                          |
|-----------------------------------------------------------------------------------|-----------------------------------------------------------|----------------------|-----------------------------------|-------------------|------------------------------------------|--------------------------|
| Partikontakter                                                                    |                                                           |                      |                                   |                   |                                          |                          |
| Navn på trener                                                                    |                                                           | Navn på dommer       |                                   | Navn på partilede | er                                       | Navn på foreldrekontakt  |
|                                                                                   |                                                           |                      |                                   |                   |                                          |                          |
|                                                                                   |                                                           |                      |                                   |                   |                                          |                          |
| Innstillinger partiavgift                                                         | og nåmelding                                              |                      |                                   |                   |                                          |                          |
| Innstillinger partiavgift                                                         | og påmelding                                              |                      |                                   |                   |                                          |                          |
| Innstillinger partiavgift<br>Parti bindingstid: 0                                 | og påmelding                                              |                      |                                   |                   |                                          |                          |
| Innstillinger partiavgift<br>Parti bindingstid: 0                                 | og påmelding<br>døger                                     |                      |                                   |                   |                                          |                          |
| Innstillinger partiavgift<br>Parti bindingstid: 0                                 | og påmelding<br>dager<br>Parti administrasjonsgebyr<br>10 |                      | Parti Betal etter varighet *<br>0 |                   | Parti Betal etter varighetstype<br>Dager | Oppdeling av part<br>v 1 |
| Innstillinger partiavgift<br>Parti bindingstid: 0<br>Betalt                       | og påmelding<br>dager<br>Parti administrasjonsgebyr<br>10 | Enhelsoria *         | Parti Betal etter vorighet *<br>0 |                   | Parti Betal etter vorighetstype<br>Dager | Oppdeling av part<br>– 1 |
| Innstillinger partiavgift<br>Parti bindingstid: 0<br>2 Betalt<br>2 Pämeldingspris | og påmelding<br>dager<br>Parti administrasjonsgebyr<br>10 | Entretspris *<br>300 | Parti Betal etter vorighet *<br>0 |                   | Perti Betel etter verighetstype<br>Däger | Oppdeling av per<br>– 1  |

- i. Ved bruk av *Lagre som kladd* blir partiet lagret som ett utkast. Alle partier som ligger som utkast finner man under *Utkast*.
- Når partiet ligger under Utkast, kan klubbadministrator gjøre endringer uten at medlemmene blir varslet.
- iii. For at ett parti skal gå fra Utkast til Opprettet, må klubbadministrator gå inn på partiet og velge Opprett parti eller Opprett parti og legg til medlem under påmeldingsdetaljer.

| Parti                                                                                                    |                         |   |
|----------------------------------------------------------------------------------------------------|-------------------------|---|
| 88 Totalt         22 Utkast         5 Opprettet         17 Publisert         44 Avsluttet                 |                         |   |
| Q. Søk parti                                                                                              |                         |   |
| Karate Sort Belte Mandag Karate Nivå 2                                                                    | kr. 0                   |   |
| Begynte         Slutter         Begynner           22 des. 2020         24 des. 2020         23 des. 2020 | Slutter<br>27 des. 2020 |   |
| Ingen venteliste     Imgen venteliste                                                                     | 0<br>på venteliste      |   |
| III > Parti > Rediger parti                                                                               |                         | - |
| Karate Nivå 2                                                                                             |                         |   |
|                                                                                                    |                         |   |
| 🎗 Innstillinger for parti 🛛 🔹 Påmeldingsdetaljer 🛛 +🎞 Administrer medlemmer                               |                         |   |
| Partikontakter                                                                                            |                         |   |
| Navn på trener Navn på dommer                                                                             |                         |   |
|                                                                                                    |                         |   |
| Innstillinger partiavaift og nåmelding                                                                    |                         |   |
| ninsullinger på davgirt og partielding                                                                    |                         |   |
| Parti bindingstid: 0 dager                                                                                |                         |   |
| 🗌 Betalt                                                                                                  |                         |   |
| Lagre som kladd Opprett parti Opprett parti og legg til medlem Avbryt                                     |                         |   |

NORGES

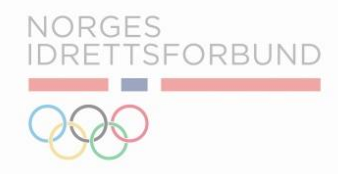

Opprett Parti og Legg til Medlemmer

- i. Ved bruk av *Opprett Parti og Legg til Medlemmer*, blir man videreført til fanen *Administrer Medlemmer*.
- ii. Her velger man medlemmer som skal delta på partiet. Her vises partideltakere som har blitt videreført fra det originale partiet.
- iii. Merk: Ved kopiering av partier med stor medlemsmasse bruker systemet ett par minutter på å overføre den totale listen over eksisterende medlemmer.
- iv. Under administrer medlemmer kan klubbadministrator fortsatt fjerne og legge til partimedlemmer etter ønske.

| Kar      | ate Nivå 2              |                     |         |                                |
|----------|-------------------------|---------------------|---------|--------------------------------|
| <b>A</b> | Innstillinger for parti | 🏦 Påmeldingsdetalje |         | Administrer medlemmer          |
| Ľ        | Kvalifiserte medlemmer  | Venteliste          | 🗥 Parti | medlemmer 🏼 🏷 Fjernet/Meldt ut |
|          | Medlemsnavn             | <u>Kjønn</u>        | Alder   | Mobil                          |
|          | AITC Support            | Mann                | 47      | 999999999                      |
|          | Albatross Admin         | Mann                | 54      | 97108018                       |
|          | Anders Jarle Bekkelund  | Mann                | 58      | 91304067                       |
|          | Andre Spilde            | Ukjent              | 10      | 9998438499                     |
|          | Andreas Dale            | Mann                | 43      | 41900911                       |
|          | Anita Pelsholen         | Kvinne              | 51      | 41900050                       |
|          | Anita Irene Mellem      | Kvinne              | 56      | 91904427                       |
|          | Antonia Mia Samseth     | Kvinne              | 13      | •                              |
|          | Anup Shah               | Mann                | 36      | 7383123959                     |
|          | Arlean Major            | Mann                | 29      | 9033723908                     |
|          | Astrid Samuelsen Moe    | Kvinne              | 11      | 98221977                       |
|          |                         |                     |         |                                |

A IMS App: Foresatt Detaljer

B Kopiere Partier

C Fortsette Partier

**D** Brukergrensesnitt og Etiketter: Endringer og Forbedringer

F Regnskapsbilag: Rapport for Økonomisk avstemning

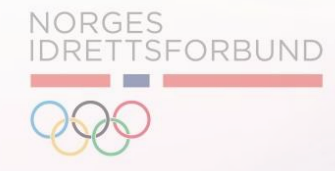

#### Fortsette Partier

Funksjonalitet for partier er blitt oppdatert, og det er nå mulig å fortsette eksisterende partier til videre bruk.

- i. Naviger til oversikten over partier igjennom Aktiviteter og Parti.
- ii. Finn det partiet du ønsker å kopiere, og velg *Fortsette Parti*.
- iii. Systemet vil deretter vise en oversikt over Partinavn, medlemmer, startdato og sluttdato.
- iv. For å fortsette ett parti er det nødvendig å endre på partinavn, startdato og sluttdato.

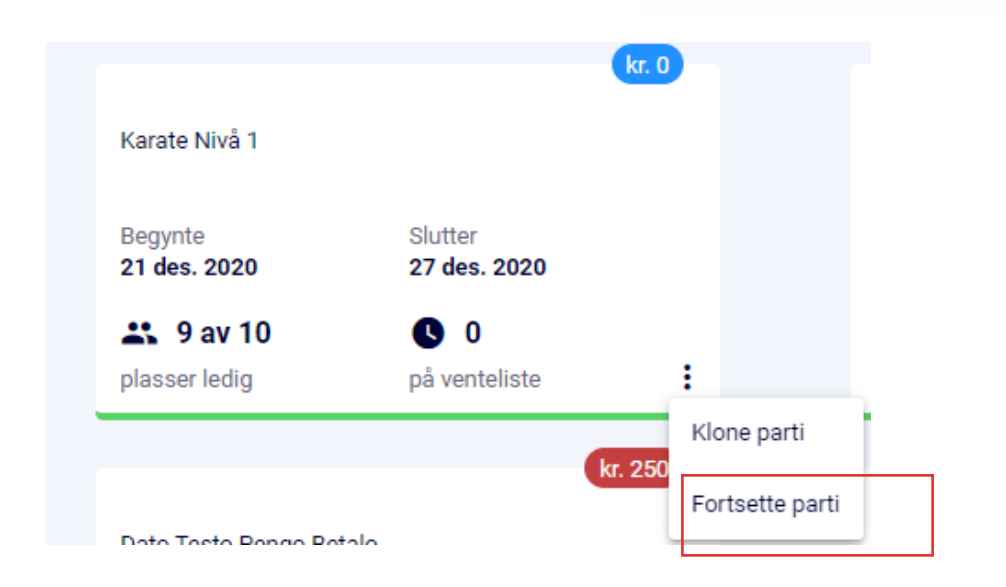

NORGES

DRETTSFORBUND

|                            |              |              |       | 01 jan. 2021 | 26 mai 2021 |
|----------------------------|--------------|--------------|-------|--------------|-------------|
| Medlemsnavn                | <u>Kjønn</u> | Alder        | Mobil | E-post       |             |
| Aurora Margrethe Skarbøvig | Kvinne       | 25           |       |              |             |
|                            |              | 1 – 1 of 1 🧹 | >     |              |             |

#### Fortsette Partier

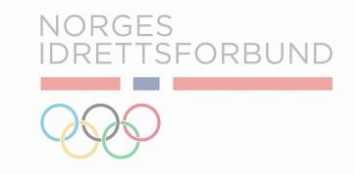

|    | Fortsett            | e parti - Karate Onsdag      |              |                |       |                            |     | $\otimes$              |
|----|---------------------|------------------------------|--------------|----------------|-------|----------------------------|-----|------------------------|
|    | Partinavn<br>Karate | *<br>Onsdag                  |              |                |       | Startdato<br>21 april 2021 | Ē   | Sluttdato              |
| L  |                     | <u>Medlemsnavn</u>           | <u>Kjønn</u> | Alder          | Mobil | <u>E-p</u>                 | ost |                        |
| L  | ~                   | Aurora Margrethe Skarbøvig   | Kvinne       | 25             |       |                            |     |                        |
|    | -                   | Helge Berge                  | Mann         | 63             |       |                            |     |                        |
| ыг |                     | Kristoffer Hajem             | Mann         | 25             |       |                            |     |                        |
|    |                     | Sam Dale                     | Mann         | 34             |       |                            |     |                        |
|    | ~                   | Sara Kopperud                | Ukjent       | 30             |       |                            |     |                        |
|    |                     |                              |              | 1 – 5 of 5 🛛 < | >     |                            |     |                        |
|    |                     |                              |              |                |       |                            |     |                        |
|    | ● Kval              | ifisert   🔴 Ikke kvalifisert |              |                |       |                            |     | Avbryt Fortsette parti |
|    |                     |                              |              |                |       |                            |     |                        |

- i. Ved bruk av *Fortsette parti* vil systemet ta med seg medlemmene fra det originale partiet videre.
- ii. Dersom det er medlemmer som ikke skal fortsette på partiet, kan man fjerne medlemmet/medlemmene fra oversikten.
- iii. Dersom man ønsker å legge til nye medlemmer, får man muligheten til dette etter at man har trykket *Fortsette Parti*.
- iv. Merk: medlemmer som ikke lengre er kvalifisert til partiet vil vises med rød status. Statusen til medlemmer avhenger av innstilligene.

# Fortsette Partier

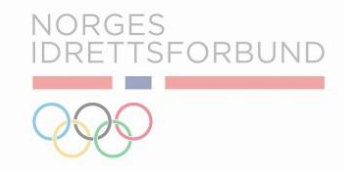

- *i. Fortsette Parti,* videresender til *Administrer medlemmer*. Her kan klubbadministratorer legge til eller fjerne medlemmer etter ønske. Her kan også innstillingene for partiet endres.
- ii. Merk: Husk å lagre eller opprette partiet under *Påmeldingsdetaljer*.

| A    | Innstillinger for parti 🛛 🏩 Pår | meldingsdetal | jer + <b>2</b> , | Administrer n | nedlemmer           |                    |                      |                |                 |  |
|------|---------------------------------|---------------|------------------|---------------|---------------------|--------------------|----------------------|----------------|-----------------|--|
| Q Sø | ok etter medlemmer              |               |                  |               |                     |                    |                      |                |                 |  |
|      |                                 |               |                  |               |                     |                    |                      |                |                 |  |
| Ľ    | Kvalifiserte medlemmer          | Venteliste    | 🗥 Partin         | nedlemmer     | Fjernet/Meldt ut    |                    |                      |                |                 |  |
|      | Medlemsnavn                     | <u>Kjønn</u>  | Alder            | Mobil         |                     |                    |                      |                | E-post          |  |
|      | Aurora Margrethe Skarbøvig      | Kvinne        | 25               |               |                     |                    |                      |                |                 |  |
|      | Helge Berge                     | Mann          | 63               |               |                     |                    |                      |                |                 |  |
|      | Kristoffer Hajem                | Mann          | 25               |               |                     |                    |                      |                |                 |  |
|      | Sara Kopperud                   | Ukjent        | 30               |               |                     |                    |                      |                |                 |  |
|      |                                 |               |                  |               |                     |                    | 1 – 4 of 4           | < >            |                 |  |
|      | Send e-post Send tekstme        | lding 🛛       | Legg til aktivi  | tet 🗎         | Opprett arrangement | Aktivitethistorikk | Arrangementhistorikk | ( Se historikk | Fjern medlemmer |  |
|      |                                 |               |                  |               |                     |                    |                      |                |                 |  |

| А | IMS App: Foresatt Detaljer                                |
|---|-----------------------------------------------------------|
| В | Kopiere Partier                                           |
| С | Fortsette Partier                                         |
| D | Brukergrensesnitt og Etiketter: Endringer og Forbedringer |
| F | Regnskapsbilag: Rapport for Økonomisk avstemning          |
|   |                                                           |

NORGES IDRETTSFORBUND

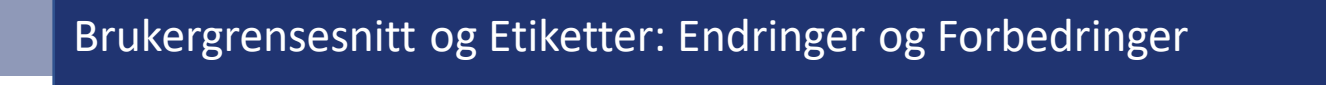

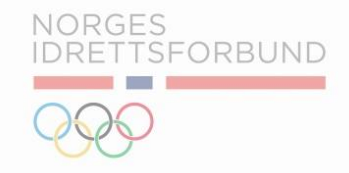

 Oppsett betalingsbetingelser

 Angi forfall for kontingent og treningsavgift 10 dager

 Angi forfall for partiavgift 10 dager

Endringer og forbedringer i brukergrensesnittet for produkter og under profil idrettslag.

- i. Hensikten er å forenkle prosesser for klubbadministrator ved både håndtering av innstillinger og opprettelse av produkter.
- ii. Etikettene er blitt tydeligere i form av både språk og funksjonalitet.

## Brukergrensesnitt og Etiketter: Endringer og Forbedringer

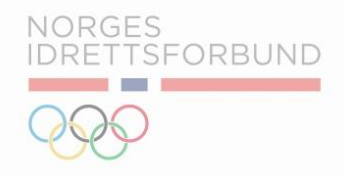

Endringer og forbedringer i brukergrensesnittet for produkter:

- i. Det er gjort endringer og forbedringer for både etiketter og brukergrensesnittet ved opprettelse av produkter.
- ii. Dette gjelder for opprettelse av både medlemskontingent og treningsavgift.

| Opprett treningsavgift (C                                                                    | 0      | Opprett medlemskontingent                    |                              |                                      |               | $\otimes$ |
|----------------------------------------------------------------------------------------------|--------|----------------------------------------------|------------------------------|--------------------------------------|---------------|-----------|
| Nøvn treningssvgift* Angi varighet for treningssvgift* Månedlig -                            |        | Navn medlemskontingent*                      |                              | Angi varighet for medlemskontingent* | Årlig 🗸       |           |
| Kategori for medlemskap* Antall faktureringer i perioden* Mathéolog - Klubbnavn Testklubb IR | с<br>с | Kategori for medlemskap*                     |                              | Antall faktureringer i perioden* 1 M | låneder 🕶     |           |
| Belap pr. faktura 0_Kroner* Treningsavgift bindingstid 0_deger                               |        | Klubbnavn Testklubb IR                       |                              |                                      |               |           |
| Sport* • Partier •                                                                           | -      | Beløp pr. faktura 0Kroner*                   |                              | Medlemskontingent bindingstid        | dager         |           |
| Fakturatekst                                                                                 | -      | Fakturatekst                                 |                              |                                      |               |           |
| Velg betalingskonto                                                                          | -      |                                              |                              |                                      |               | 11        |
| Status Er automatisk fornybar Tillat oppstartspakke                                          |        | Velg betalingskonto NPS-konto som skal bli 2 |                              |                                      |               | •         |
| Oppstartspakke                                                                               |        | Status                                       | Er automatisk fornybar<br>Da |                                      | Familiemedlem |           |
| Oppstartspakke navn                                                                          | -      |                                              | Lagre Lagre og oppret        | tt Finansdimensjon Avbryt            |               |           |
| Fakturatekst                                                                                 |        |                                              |                              |                                      |               |           |

## Brukergrensesnitt og Etiketter: Endringer og Forbedringer

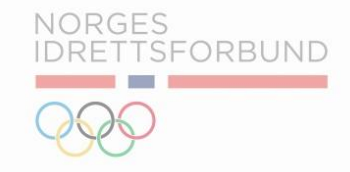

Det er også utført endringer og forbedringer i brukergrensesnittet for «profil idrettslag».

| Ρ | rofil |  |
|---|-------|--|
|   |       |  |

| Oppsett betalingsbetingelser                           |                                                  |
|--------------------------------------------------------|--------------------------------------------------|
| Angi forfall for kontingent og treningsavgift 10 dager | Angi forfall for partiavgift 10 dager            |
| Innstillinger faktura                                  |                                                  |
| Standard faktureringsdag for medlemskap<br>0           | Standard faktureringsdag for treningsavgift<br>O |
|                                                        |                                                  |
| Oppsett administrasjonsgebyr                           | Bindingstid                                      |
| Admin. gebyr treningsavgift *<br>9                     | Medlemskontingent bindingstid: 0 dager           |
| Admin. gebyr medlemskontingent *<br>O                  | Treningsavgift bindingstid: 0 dager              |
| Parti administrasjonsgebyr *<br>10                     | Parti bindingstid: 0 dager                       |

| A | IMS App: Foresatt Detaljer                                |
|---|-----------------------------------------------------------|
| В | Kopiere Partier                                           |
| С | Fortsette Partier                                         |
| D | Brukergrensesnitt og Etiketter: Endringer og Forbedringer |
| F | Regnskapsbilag: Rapport for Økonomisk avstemning          |
|   |                                                           |
|   |                                                           |

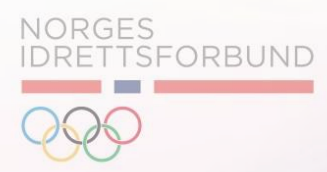

## Regnskapsbilag: Rapport for Økonomisk avstemning

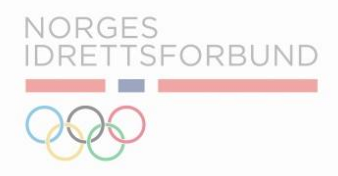

Funksjonalitet for å eksportere regnskapsbilag:

i. Funksjonalitet for å eksportere regnskapsbilag under Økonomisk Oversikt, deretter Transaksjonsoversikt.

| ≡ Meny<br>I Oversikt ~                                                                                                    | Hovedbokstransaksjone                                                                     | er                                                                  |                                 | J<br>J≓ Filter |
|----------------------------------------------------------------------------------------------------|-------------------------------------------------------------------------------------------|---------------------------------------------------------------------|---------------------------------|----------------|
| III Økonomisk oversikt ^                                                                                                    | kr. 3 884                                                                                 | Balanse konti<br>kr. 2 693                                          | Endring fordringer<br>kr. 3 953 |                |
| <ul> <li>Fakturaoversikt</li> <li>m Organisasjon ✓</li> </ul>                                                                                                    | Hittil i måneden Startdato : 01.12.2020                                                   | Sluttdato : 23.12.2020 Rydd alt                                     | Eksport regnskapsbilag          | Eksport 🛛 🛪 📕  |
| 🖒 Relasion til idrettslag 🗸                                                                                                    |                                                                                           |                                                                     |                                 |                |
| C Relasjon til idrettslag ∨ ■ Meny                                                                                                    | Hovedbokstransaksion                                                                      | er                                                                  |                                 |                |
| <ul> <li>Relasjon til idrettslag ~</li> <li>Meny</li> <li>Oversikt ~</li> <li>Økonomisk oversikt ^</li> <li>II Økonomi</li> </ul>                                                                                   | Hovedbokstransaksjon                                                                      | er<br>Balanse konti<br>kr. 2 693                                    | Endring fordringer<br>kr. 3 953 | Filter         |
| <ul> <li>Relasjon til idrettslag ~</li> <li>Meny</li> <li>Oversikt ~</li> <li>Økonomisk oversikt ^</li> <li>Økonomi</li> <li>Transaksjonsoversikt</li> <li>Fakturaoversikt</li> <li>Transaksjonsoversikt</li> </ul> | Hovedbokstransaksjon<br>Inntekter<br>kr. 3 884<br>Hittil i måneden Startdato : 01.12.2020 | er<br>Balanse konti<br>kr. 2 693<br>Sluttdato : 23.12.2020 Rydd alt | Endring fordringer<br>kr. 3 953 | J≓ Filter      |

## Regnskapsbilag: Rapport for Økonomisk avstemning

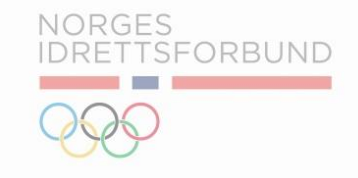

|    |                           |                                          |                        |             |                            | MS Klubbadminist      | ator ~ 🛈 🛟    |
|----|---------------------------|------------------------------------------|------------------------|-------------|----------------------------|-----------------------|---------------|
| =  | Meny                      | Hovedbokstransaksion                     | r                      |             |                            |                       |               |
| ۵  | Oversikt ~                | riovedbokotranoukojon                    | •                      |             |                            |                       |               |
| di | Økonomisk oversikt \land  | Inntekter                                |                        |             | Endring fordringer         |                       |               |
|    | II Nøkkeltall             | 💷 kr. 3 854                              | Eksport regnskapsbilag | $(\times)$  | 🏥 kr. 3 923                |                       |               |
|    | 💵 Økonomi                 |                                          |                        |             |                            |                       |               |
|    | 👌 Transaksjonsoversikt    | Hittil i måneden Startdato : 01 Dec 2020 | Velg kostnadsbærere    |             |                            |                       |               |
|    | Fakturaoversikt           |                                          | Gruppe                 |             |                            |                       |               |
| ŧ  | Organisasjon 🗸 🗸          |                                          | ☐ Parti<br>☐ Stilart   |             |                            | sport regriskapsbilag | ksport 🛛 🔼    |
| ф  | Relasjon til idrettslag 🐱 | fakturanummer Fakturadato Betalingsdate  | Prosjekt               |             | Beskrivelse                | Debet I               | <u>(redit</u> |
| *  | Aktiviteter ~             | INV5124301198 16 des. 2020 21 des. 2020  | Velg periode           |             | Team Credit Note           | kr. 500 -             |               |
| •  | Oppsett ~                 | INV5124301198 16 des. 2020 21 des. 2020  | nov. 2020              | <b>•</b>    | Team Admin Fee Credit Note | kr. 10 -              |               |
|    |                           | INV5124301201 19 des. 2020 20 des. 2020  |                        |             | Training                   | - +                   | r. 6          |
|    |                           | INV5124301197 15 des. 2020 16 des. 2020  |                        | Eksport 💌 📕 | Team Admin Fee Credit Note | kr. 10 -              |               |
|    |                           | INIV5124301107 15 doc 2020 16 doc 2020   | Vristoffer Uniom       |             | Team Credit Note           | kr 250                |               |

|           |              | Aggregert bokføringsbil | ag |
|-----------|--------------|-------------------------|----|
| (lubb:    | Testklubb IR |                         |    |
| (ostnadsl | oærere:      | Avdeling, Prosjekt      |    |
| Periode:  | aug.2020     |                         |    |
|           |              |                         |    |

| Dato       | Beskrivelse | Avdeling     | Prosjekt     | Debet | Kredit | Total  |
|------------|-------------|--------------|--------------|-------|--------|--------|
| 31.08.2020 | Faktura     | FD5124301002 | FD5124301010 |       | 3920   | 60,00  |
| 31.08.2020 | Faktura     | FD5124301001 |              |       | 3920   | 70,00  |
| 31.08.2020 | Faktura     |              |              | 1500  |        | 130,00 |
| 14.08.2020 | Betaling    |              |              | 1920  |        | 5,00   |
| 14.08.2020 | Betaling    |              |              |       | 1500   | 5,00   |

#### Eksport Regnskapsbilag

- i. Før bokføringsrapporten kjøres, påse at perioden er avsluttet og at alle føringer er lagt inn i IMS
- ii. Velg de kostnadsbærerne som benyttes i regnskapet(oftest kun prosjekt og/eller avdeling
- iii. Velg periode, og kjør ut rapport.
- iv. Rapporten brukes som bilag til regnskapet, og bokføres i regnskapssystemet